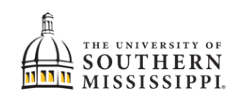

## Completing the Academic / Financial Agreement

| Step | Action                                                                                        |  |  |  |
|------|-----------------------------------------------------------------------------------------------|--|--|--|
| 1.   | After logging into SOAR, click the My Information header.                                     |  |  |  |
|      | i My Information                                                                              |  |  |  |
| 2.   | 2. Click the Tasks option.                                                                    |  |  |  |
|      | My Information                                                                                |  |  |  |
|      | To Dos 2                                                                                      |  |  |  |
|      | Tasks 1                                                                                       |  |  |  |
|      | Holds                                                                                         |  |  |  |
|      |                                                                                               |  |  |  |
| 3.   | 3. Click the Block All Enrollment option.                                                     |  |  |  |
|      | Block All Enrollment                                                                          |  |  |  |
|      | Reason: Student Fin Responsibility                                                            |  |  |  |
|      | Department: Business Services                                                                 |  |  |  |
| 4.   | Click the *XYZ Academic and Financial Agreement header.                                       |  |  |  |
|      | GRAD Academic and Financial A Ζ                                                               |  |  |  |
|      | Career: GRAD                                                                                  |  |  |  |
|      | Student ID: 975099                                                                            |  |  |  |
|      | Term: 4218                                                                                    |  |  |  |
|      | Institution: Univ of Southern Mississippi                                                     |  |  |  |
|      | Due: 12/10/2021 *This verbiage is dependent on your student / employee status and may look    |  |  |  |
|      | different than the picture.                                                                   |  |  |  |
| 5.   | NOTE: Turn off pop-up blockers because the next step may be displayed in a new window or tab. |  |  |  |

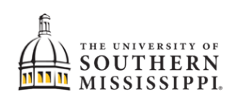

| Step | Action                                                                                                    |  |  |
|------|----------------------------------------------------------------------------------------------------|--|--|
| 6.   | Once you've read the introduction:                                                                                                    |  |  |
|      | a. click the <b>Continue</b> button.                                                                                                    |  |  |
|      | b. click Next.                                                                                                    |  |  |
|      |                                                                                                    |  |  |
|      | Step 1 of 8: Introduction                                                                                                    |  |  |
|      | Program Registration                                                                                                    |  |  |
|      | To proceed to the next task, click on the Continue Button <b>continue</b> and then click on the NEXT Button Next > .                                                                                                    |  |  |
|      | Be sure all your information is correct before moving to the next step. Once you have moved to the next step you will be unable to update previous steps during this time. If you made a mistake in entering your contact information, you will need to contact the Registrar's Office at registrar@usm.edu to correct the information. |  |  |
|      |                                                                                                    |  |  |
| 7.   | Review the address information:                                                                                                    |  |  |
|      | a. To add an address, click the 🕇 button.                                                                                                    |  |  |
|      | b. Otherwise, click the confirmed button.                                                                                                    |  |  |
|      | c. Click the Next > button.                                                                                                    |  |  |
|      | UGRD Academic and Financial Agreement                                                                                                    |  |  |
|      | < Previous Next >                                                                                                    |  |  |
|      | Step 2 of 8: Addresses NOTE: Changing your HOME address to an out of state address may result in out of state fees.                                                                                                    |  |  |
|      | Home Address a                                                                                                    |  |  |

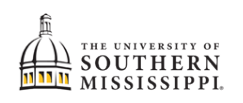

| 8. | Review the physical address                                                                                                    |
|----|----------------------------------------------------------------------------------------------------|
|    | a. Click the Edit Address link.                                                                                                    |
|    | UGRD Academic and Financial Agreement                                                                                                    |
|    |                                                                                                    |
|    |                                                                                                    |
|    | Step 3 of 8: Physical Address Confirm                                                                                                    |
|    | ID Norm                                                                                                    |
|    | Please list the physical address (including state and country) in which you will be located while taking courses at The University of<br>Southern Mississippi. You must click on the Edit Address link below to enter your address. |
|    | Country USA Q                                                                                                    |
|    | Address                                                                                                    |
|    | Edit Address No                                                                                                    |
|    | I verify that the above address is my physical address while taking courses at The University of Southern Mississippi.                                                                                                    |
|    |                                                                                                    |
|    | Save                                                                                                    |
|    |                                                                                                    |
|    | h Enter the correct physical address                                                                                                    |
|    | c. Click the OK button                                                                                                    |
|    |                                                                                                    |
|    |                                                                                                    |
|    | Country United States                                                                                                    |
|    | Change Country                                                                                                    |
|    | Address 1 123 Main Street                                                                                                    |
|    | Address 2 Suite 2D                                                                                                    |
|    | Address 3                                                                                                    |
|    | City Sumrall                                                                                                    |
|    | State MS Q                                                                                                    |
|    | Postal 39482                                                                                                    |
|    | C C                                                                                                    |
|    | County                                                                                                    |
|    |                                                                                                    |
|    |                                                                                                    |
|    |                                                                                                    |
|    |                                                                                                    |
|    | {process continues on next page}                                                                                                    |
|    |                                                                                                    |
|    |                                                                                                    |
|    |                                                                                                    |
|    |                                                                                                    |
|    |                                                                                                    |
|    |                                                                                                    |
|    |                                                                                                    |
|    |                                                                                                    |
|    |                                                                                                    |
|    |                                                                                                    |
|    |                                                                                                    |

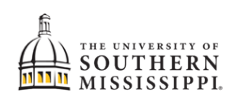

| Step | Action                                                                                                    |  |  |
|------|----------------------------------------------------------------------------------------------------|--|--|
|      | Slide the bar to "Yes."                                                                                                    |  |  |
|      | Click the "Save" button.                                                                                                    |  |  |
|      | Click the "Confirm" button.                                                                                                    |  |  |
|      | Click the "Next" button.                                                                                                    |  |  |
|      | UCRD Academic and Figure in Assessment                                                                                                    |  |  |
|      | UGRU Academic and Financial Agreement                                                                                                    |  |  |
|      | < Previous Next >                                                                                                    |  |  |
|      | Stan 2 of 8: Bhusiael Address                                                                                                    |  |  |
|      | Confirm                                                                                                    |  |  |
|      | ID<br>Name                                                                                                    |  |  |
|      | Please list the physical address (including state and country) in which you will be located while taking courses at The University of<br>Southern Mississippi. You must click on the Edit Address link below to enter your address. |  |  |
|      | f Country USA Q                                                                                                    |  |  |
|      | 123 Main Street<br>Address Suite 2D                                                                                                    |  |  |
|      | Sumrall, MS 39482 d                                                                                                    |  |  |
|      | I verify that the above address is my physical address while taking courses at The University of Southern Mississippi.                                                                                                    |  |  |
|      | e                                                                                                    |  |  |
|      | Save                                                                                                    |  |  |
| 9.   | Review the email and phone information:                                                                                                    |  |  |
|      | a. To add an email or phone, click the 🛨 button.                                                                                                    |  |  |
|      | b. Otherwise, click the confirm button.                                                                                                    |  |  |
|      | c. Click the Next > button.                                                                                                    |  |  |
|      |                                                                                                    |  |  |
|      | UGRD Academic and Financial Agreement : C                                                                                                    |  |  |
|      | < Previous Next >                                                                                                    |  |  |
|      | Step 4 of 8: Contact Details Confirm                                                                                                    |  |  |
|      | Email                                                                                                    |  |  |
| 10   |                                                                                                    |  |  |
| 10.  | a To add an emergency contact click the <b>+</b> button                                                                                                    |  |  |
|      | h Otherwise click the <b>Confirm</b> button                                                                                                    |  |  |
|      | c. Click the Next > button                                                                                                    |  |  |
|      |                                                                                                    |  |  |
|      | UGRD Academic and Financial Agreement                                                                                                    |  |  |
|      | < Previous Next >                                                                                                    |  |  |
|      | Step 5 of 8: Emergency Contacts                                                                                                    |  |  |
|      | + <b>a</b>                                                                                                    |  |  |
|      |                                                                                                    |  |  |

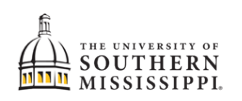

| Step | Action                                                                                                    |                                                                                              |  |  |
|------|----------------------------------------------------------------------------------------------------|----------------------------------------------------------------------------------------------|--|--|
| 11.  | 1. Once you have read the Academic Agreement:                                                                                                    |                                                                                              |  |  |
|      | a. Click the Agree button.                                                                                                    |                                                                                              |  |  |
|      | b. Click the Next > buttor                                                                                                    | ۱.                                                                                           |  |  |
|      | UGRD Academic and Financial Agreement                                                                                                    |                                                                                              |  |  |
|      | <pre></pre>                                                                                                    |                                                                                              |  |  |
|      | Step 6 of 8: Academic Agreement                                                                                                    | Agree                                                                                        |  |  |
|      | University of Southern Mississippi Undergraduate Acade<br>You must read and agree to the Undergraduate Acad                                                                                                    | nic Agreement<br>smic Agreement before you can register for classes.                         |  |  |
|      |                                                                                                    | Academic Agreement                                                                           |  |  |
| 12.  |                                                                                                    |                                                                                              |  |  |
|      | a. Click the Agree button                                                                                                    |                                                                                              |  |  |
|      | b. Click the Next > buttor                                                                                                    | ۱.                                                                                           |  |  |
|      |                                                                                                    |                                                                                              |  |  |
|      | UGRD Academic and Financial Agreement                                                                                                    |                                                                                              |  |  |
|      | Ston 7 of 9, Student Einensiel Boonens                                                                                                    | < Previous Next > a                                                                          |  |  |
|      | Step 7 of 8: Student Financial Responsibility Agreement       Agree         University of Southern Mississippi Financial Agreement       You must read and agree to the Student Financial Responsibility before registering for classes.         Student Financial Responsibility |                                                                                              |  |  |
|      |                                                                                                    |                                                                                              |  |  |
|      | PAYMENT OF FEES/PROMISE TO PAY<br>I understand that when I register for any class at T                                                                                                    | he University of Southern Mississippi or receive any service from The University of Southern |  |  |
|      |                                                                                                    |                                                                                              |  |  |
| 13.  | Click the Submit button.                                                                                                    |                                                                                              |  |  |
|      | UGRD Academic and Financial Agreement :                                                                                                    |                                                                                              |  |  |
|      | Subalit                                                                                                    |                                                                                              |  |  |
|      | Step 8 of 8: Finish                                                                                                    |                                                                                              |  |  |
|      | Thank you for signing the Academic and Financial Agreements.<br>Please click the Submit button <b>submit</b> to finalize your chan                                                                                                    | ges.Click the Exit button even in the upper left to exit the form.                           |  |  |
| 14   |                                                                                                    |                                                                                              |  |  |
| 14.  | <sup>14</sup> · Click the <b>Exit</b> button.                                                                                                    |                                                                                              |  |  |
|      | Exit                                                                                                    | UGRD                                                                                         |  |  |
|      | 944460                                                                                                    |                                                                                              |  |  |
|      | 1 Introduction                                                                                                    | Step 7 of 7: Submit                                                                          |  |  |
|      | Complete                                                                                                    | Thank you for signing the Acade                                                              |  |  |
|      | 2 Addresses                                                                                                    | Please click <b>Submit</b> to finalize yo                                                    |  |  |